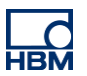

# **TECH NOTE :: ClipX Mechanical work**

Version: 2018-10-18 Author: Michael Guckes Status: HBM: Public

## **Brief description**

This is a guide to measuring mechanical work with the ClipX. This requires two ClipX modules; one to measure the force, the other to measure the distance. The calculation determines the (mechanical) work over a certain period of time from the two variables force and displacement (or torque/angle of rotation). The force must act along the path.

$$W = \int \vec{F} \, d\vec{s}$$

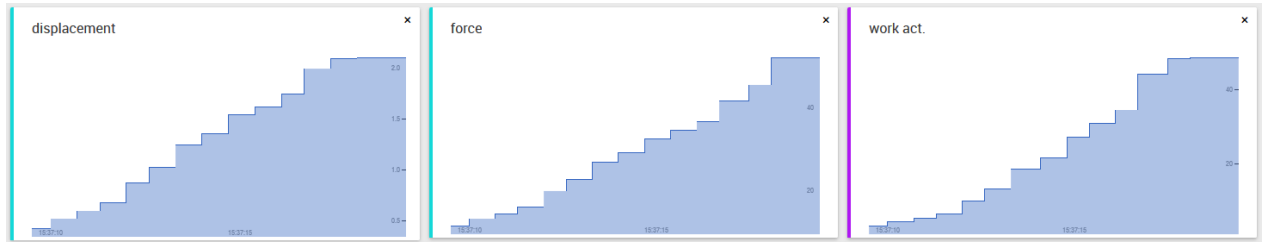

figure 1: measurement force, displacement; Calculation work

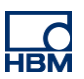

## **Preparations**

The following materials are required to perform the measurement:

- 2 ClipX-systems
- Force transducer (here: HBM U9B)
- transducer (here: Novotechnik T25)
- 3 ethernet cables (two to connect the ClipX with the switch; one to connect your pc)
- Switch
- 2 connecttion cable: sensor ←→ClipX

Each ClipX has to be connected to one sensor and both of them must be connected to the switch.

## **Builduing sketch**

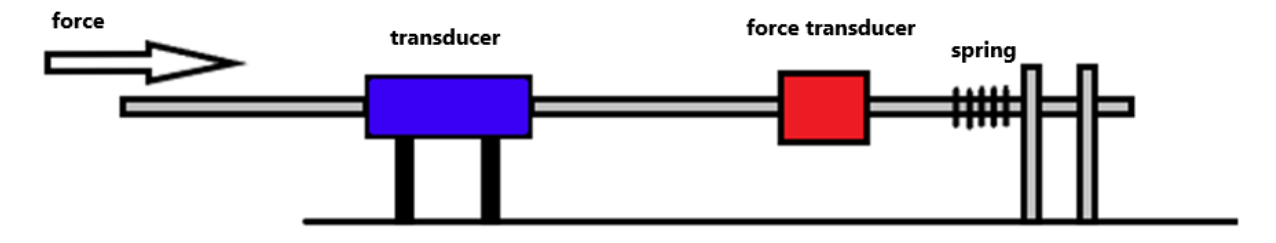

Note: The measured force must have the same direction as the displacement.

#### **Presettings in the ClipX**

To be able to work with both signals on one ClipX, a few settings have to be made.

In menu item "ClipX-Bus" of one of the two devices, the own address must be set to "1" and the highest address to "2". As source, we select our required signal (here: transducer signal).

| ClipX > C                                                                              | ipX Bus      |                  |        |                 |                                                      |    |   |                     |       |              | ? ∉         |
|----------------------------------------------------------------------------------------|--------------|------------------|--------|-----------------|------------------------------------------------------|----|---|---------------------|-------|--------------|-------------|
| ClipX-1 (1.2.0)                                                                        | Default name | of parameter set | : (01) |                 |                                                      |    | 0 | 52 % State          | us: 🔵 | EtherNet/IP. | STAND B     |
| Cattings                                                                               |              |                  |        |                 |                                                      |    |   |                     |       |              |             |
| Settings                                                                               |              |                  |        |                 |                                                      |    |   |                     |       |              |             |
| Own Address                                                                            |              |                  |        |                 | Highest Address                                      |    |   |                     |       |              |             |
| 1                                                                                      |              |                  |        |                 | 2                                                    |    |   |                     |       |              |             |
|                                                                                        |              |                  |        |                 |                                                      |    |   |                     |       |              |             |
|                                                                                        |              |                  |        |                 |                                                      |    |   |                     |       |              |             |
| Source                                                                                 |              |                  |        |                 |                                                      |    |   |                     |       |              |             |
| Source<br>Novotechnik T25 Disp                                                         | a (Brutto)   |                  |        |                 |                                                      |    |   |                     |       |              | ~           |
| Source<br>Novotechnik T25 Disp                                                         | a (Brutto)   |                  |        |                 |                                                      |    |   |                     |       |              | Ŧ           |
| Source<br>Novotechnik T25 Disp                                                         | a (Brutto)   |                  |        |                 |                                                      |    |   |                     |       |              | ~           |
| Source<br>Novotechnik T25 Disp<br>displacement                                         | a (Brutto)   |                  |        |                 | force                                                |    |   |                     |       |              | ~           |
| Source<br>Novotechnik T25 Disp<br>displacement<br>ClipX bus                            | a (Brutto)   |                  |        |                 | <b>force</b><br>ClipX bus                            |    |   |                     |       |              | ~           |
| Source<br>Novotechnik T25 Disp<br>displacement<br>ClipX bus                            | a (Brutto)   |                  |        | <b>0.000</b> cm | <b>force</b><br>ClipX bus                            |    |   |                     |       | -0.1         | •<br>04 kt  |
| Source<br>Novotechnik T25 Disp<br>displacement<br>ClipX bus                            | a (Brutto)   |                  |        | 0.000 cn        | force<br>ClipX bus                                   |    |   |                     |       | -0.1         | 04 ki       |
| Source<br>Novotechnik T25 Disp<br>displacement<br>ClipX bus                            | a (Brutto)   |                  |        | 0.000 cn        | force<br>ClipX bus                                   |    |   |                     |       | -0.1         | <b>04</b> k |
| Source<br>Novotechnik T25 Disp<br>displacement<br>ClipX bus<br>Name<br>displacement    | a (Brutto)   |                  |        | 0.000 cm        | force<br>ClipX bus<br>Name<br>force                  |    |   |                     |       | -0.1         | •<br>04 k   |
| Source Novotechnik T25 Disp                                                            | a (Brutto)   | Physical I       | nit    | <b>0.000</b> cm | force<br>ClipX bus<br>Name<br>force                  |    |   | Physical Unit       |       | -0.1         | •<br>04 kl  |
| Source Novotechnik T25 Disp displacement ClipX bus Name displacement Decimal Places on | a (Brutto)   | Physical U       | nit    | <b>0.000</b> cm | force<br>ClipX bus<br>Name<br>force<br>Decimal Place | 15 |   | Physical Unit<br>kN |       | -0.1         | <b>04</b> k |

In the second ClipX the own address must be set to "2" and the highest address to "2". As source, we select our required signal (here: force transducer signal).

| ClipX >                    | ClipX Bus                          |        |                       |               | ◇ ⑦ ⊕         |
|----------------------------|------------------------------------|--------|-----------------------|---------------|---------------|
| ClipX 📔                    | Default name of parameter set (01) |        |                       | O 50 % Status | Fieldbus: Off |
| Settings                   |                                    |        |                       |               |               |
| Own Address                |                                    |        | Highest Address       |               |               |
| 2                          |                                    |        | 2                     |               |               |
| Gross (Gross)              | v                                  |        |                       |               |               |
|                            |                                    |        |                       |               |               |
| displaceme<br>ClipX bus #1 | nt                                 |        | force<br>ClipX bus #2 |               |               |
|                            |                                    | -0.106 |                       |               | -1.580        |
| Name<br>displacement       |                                    |        | Name<br>force         |               |               |
|                            |                                    | 12/22  |                       |               | 5 / 22        |
| .000 v                     | Physical Unit                      |        | .000 V                | Physical Unit |               |
|                            |                                    | 0/10   |                       |               |               |

In this menu, names are assigned to the two buses for a better overview (here: force, displacement; yellow framed).

Now both ClipX-systems can work with the signal of the other.

# Measurement of the mechanical work

## Settings in the ClipX

At first, in the menu item "Calculated Channels" a new function block with type "Physical work" must be added.

|                                                      | Calculated Channels                  |          |                               |   |        | + <b>2</b>      | ¢ 0            |
|------------------------------------------------------|--------------------------------------|----------|-------------------------------|---|--------|-----------------|----------------|
| ClipX-1 (1.2.0)                                      | E Default name of parameter set (01) |          |                               |   | O 51 % | Status: 🌒   Eth | herNet/IP: STA |
| Function Blo                                         | ocks                                 |          |                               |   |        |                 |                |
| Order Fur                                            | ction                                |          |                               |   |        | R               | Result Channel |
|                                                      |                                      |          |                               |   |        |                 |                |
| #1 Phy                                               | rsical work                          |          |                               |   |        |                 |                |
| #1 Phy<br>Sources                                    | sical work                           |          |                               |   |        |                 | Ou             |
| #1 Phy<br>Sources<br>Force                           | sical work                           |          | Work                          | - |        |                 | Ou             |
| #1 Phy<br>Sources<br>Force<br>Distance               | sical work 0 0                       | <b>`</b> | Work<br>Work Max              | - |        |                 | Ot             |
| #1 Phy<br>Sources<br>Force<br>Distance<br>Start with | sical work 0 0 0 0 0                 |          | Work<br>Work Max<br>Force Max | - |        |                 | Ot             |

Now the sources are defined:

• <u>Force:</u> Here you select the ClipX-Bus on which the force signal resides (here: named as "force" in the ClipX-Bus settings).

| #1 Phy     | ysical work                                                    |   |                  |   | ^       |
|------------|----------------------------------------------------------------|---|------------------|---|---------|
| Sources    |                                                                |   |                  |   | Outputs |
| Force      | 0                                                              | ~ | Work             | - | ~       |
| Distance   | Electrical Value (Feldwert)<br>Novotechnik T25 Displa (Brutto) | ^ | Work Max         | - | ~       |
| Start with | Net (Netto)<br>Analog Output (Analogausgang)                   |   | Force Max        | - | ~       |
| Stop with  | Spitzenwerte<br>Minimum (Minimalwert)                          |   | Displacement Max | - | ~       |
| ↓ DOWN     | Maximum (Maximalwert)<br>Peak to Peak (Spitze-Spitze)          |   |                  |   | Telete  |
|            | Gehaltene Werte                                                |   |                  |   |         |
| #2         | Captured Value 1<br>Captured Value 2                           |   |                  |   | ~       |
|            | ClipX-Bus                                                      |   |                  |   |         |
| #3         | displacement force                                             | - |                  |   | $\sim$  |
| #4         | ClipX Bus Value 3<br>ClipX Bus Value 4                         |   |                  |   | ~       |

- <u>Displacement:</u> Here you select the ClipX-Bus on which the displacement signal resides (here: named as "displacement" in the ClipX-Bus settings).
- <u>Start with:</u> "Digital input 1" is selected here as the start signal (any digital signals are possible here).
- <u>Stop mit:</u> "Digital input 2" is selected here as the start signal

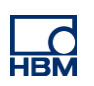

#### Now the settings look like this:

| #1 Phy     | vsical work     |   |                  | ^      |   |
|------------|-----------------|---|------------------|--------|---|
| Sources    |                 |   |                  | Output | S |
| Force      | force           | ~ | Work             |        |   |
| Distance   | displacement    | ~ | Work Max         |        |   |
| Start with | Digital input 1 | ~ | Force Max        |        | ~ |
| Stop with  | Digital input 2 | ~ | Displacement Max |        | · |
| ↓ DOWN     |                 |   |                  | DELETE |   |

#### Now the Outputs are defined:

| #1         | Physical work   |   |                  | <b>1</b> 0.000 <b>2</b> 0.000 <b>3</b> 0.000 <b>4</b> 0.000 A |
|------------|-----------------|---|------------------|---------------------------------------------------------------|
| Sources    |                 |   |                  | Outputs                                                       |
| Force      | force           | ~ | Work             | Calculated Channel 1                                          |
| Distance   | displacement    | ~ | Work Max         | Calculated Channel 2                                          |
| Start with | Digital input 1 | ~ | Force Max        | Calculated Channel 3                                          |
| Stop with  | Digital input 2 | ~ | Displacement Max | Calculated Channel 4                                          |
| ↓ DOWN     |                 |   |                  | <b>DELETE</b>                                                 |

### The calculated channels can be renamed below for a better overview. Also a physical unit can be added.

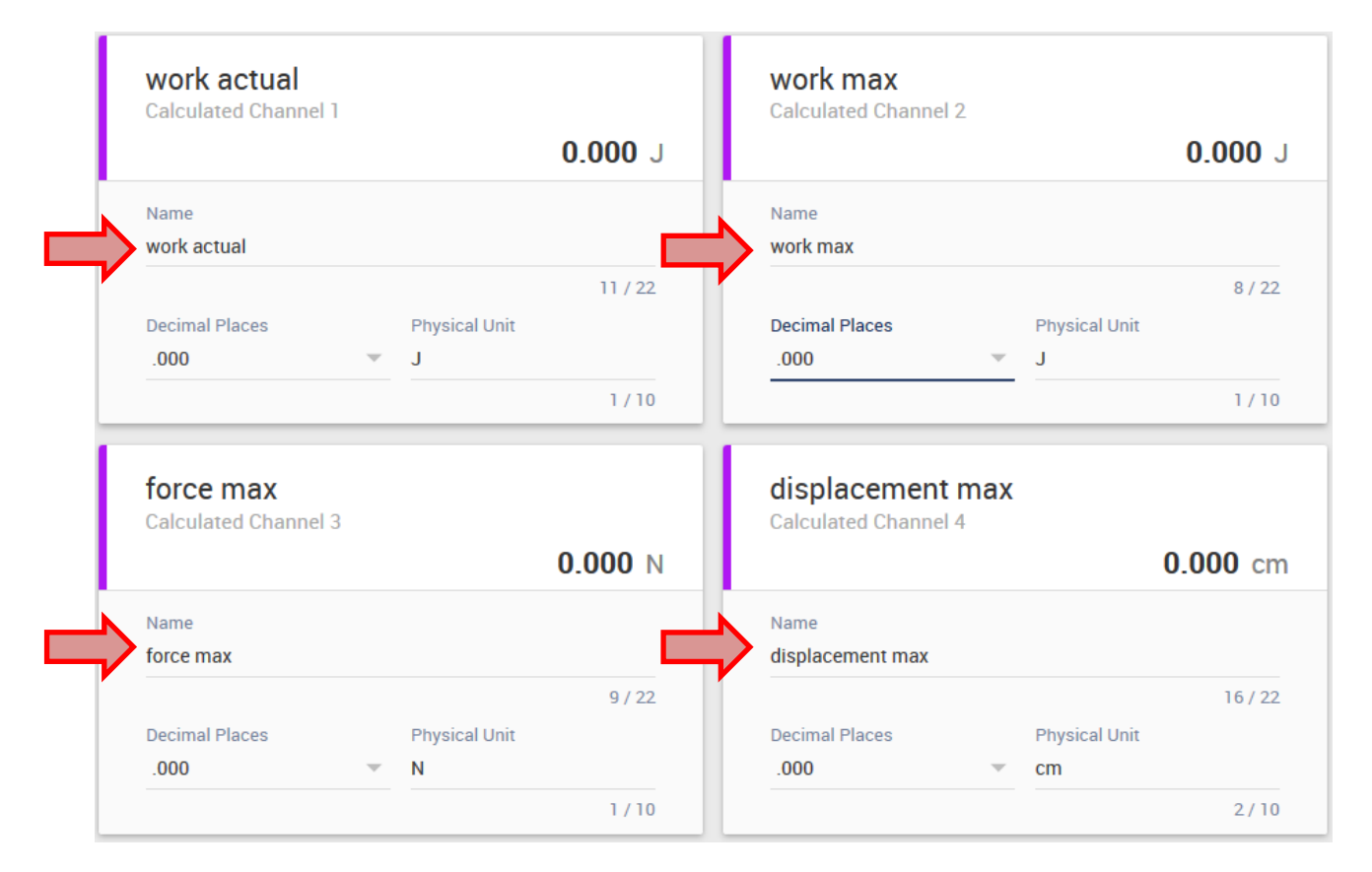

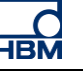

#### Measurement

- The measurement starts with the rising flank of digital input 1
- It is finished with the rising flank of digital input 2
- At start of the measurement all measurement values are set to zero

## Visualization

In menu item "Visualization", the signals can be visualized as y(t)-graph, level display or digital display.

This is shown here as an example for a signal. Click the "+"-button to add a new signal and make for example the following settings.

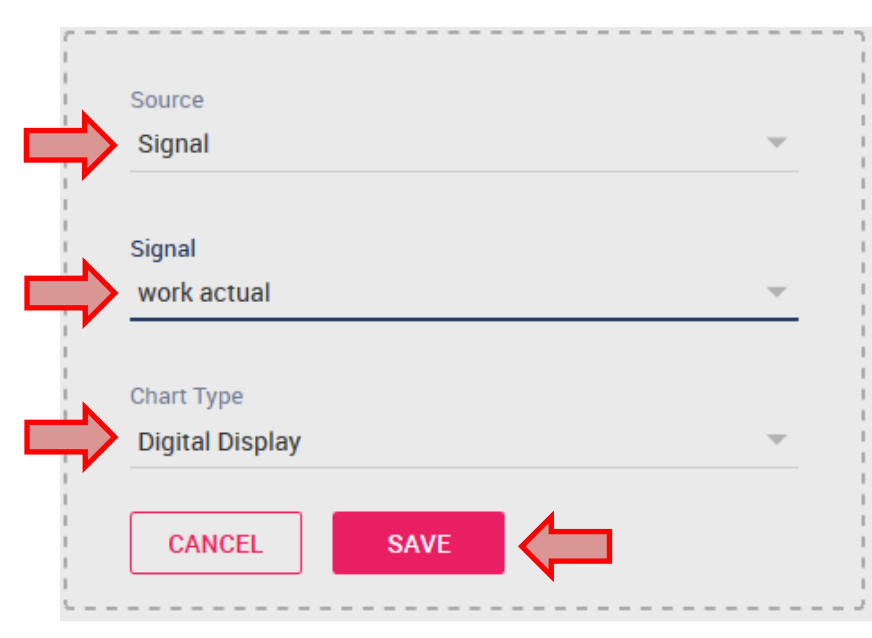

#### The finished visualization for all signals looks like this:

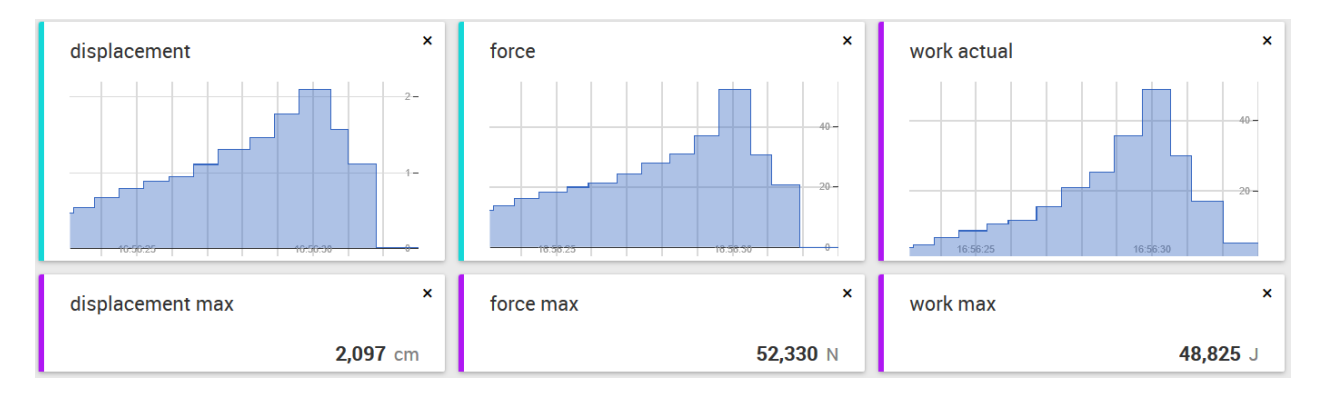

#### Disclaimer

These examples are for illustrative purposes only. They cannot be used as the basis for any warranty or liability claims.